### Bluetooth携帯電話とカーウイングスナビの初期設定手順 (SoftBank 830N/931N/940N/001N)

# CAR

A. ナビゲーションの設定

ボタンを押して

ください。

中止

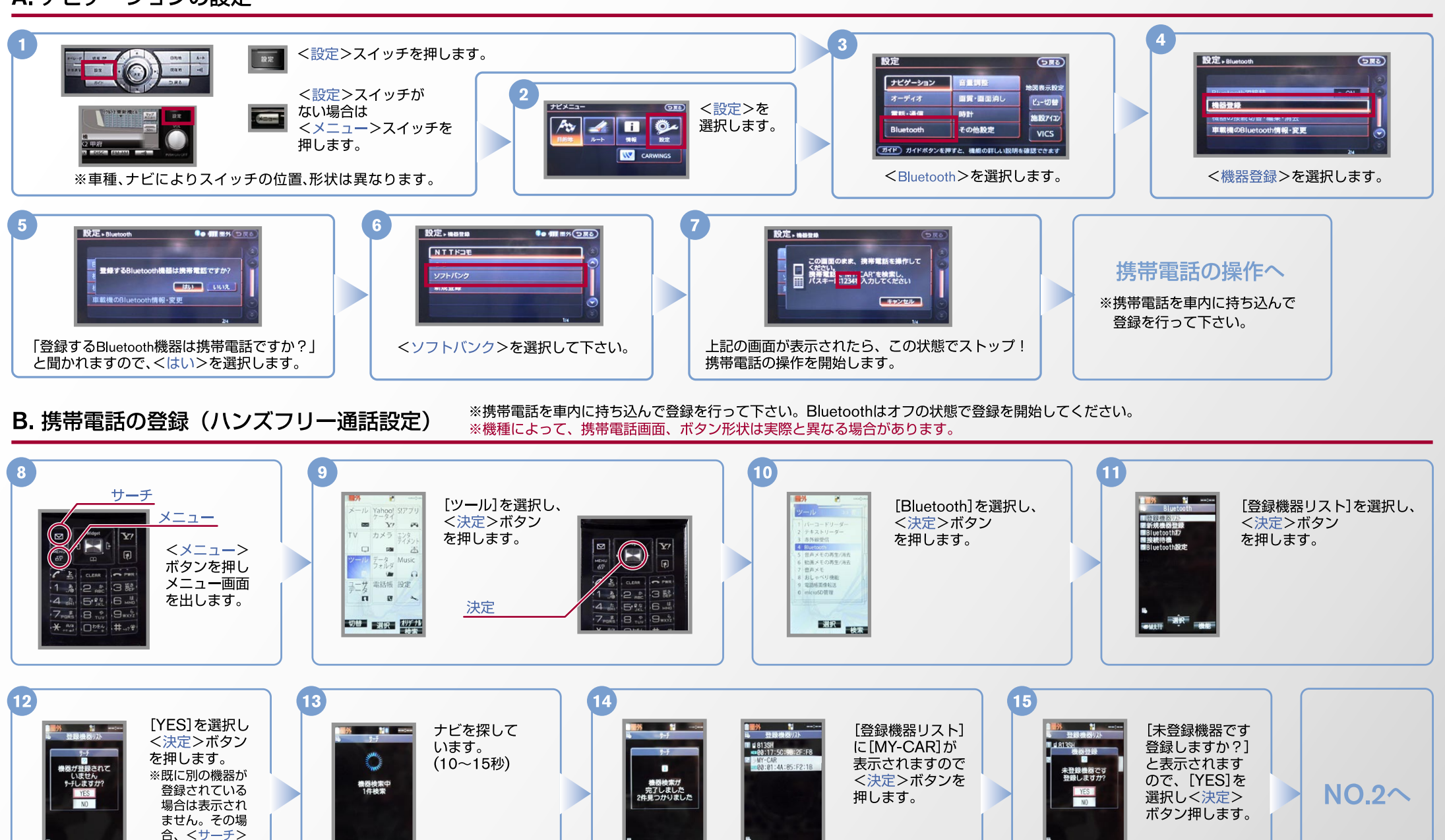

選択

#### No.2

<×ニュー>

ボタンを押し

メニュー画面

## CARVINGS

### B. 携帯電話の登録(ハンズフリー通話設定)つづき ※携帯電話を車内に持ち込んで登録を行って下さい。Bluetoothはオフの状態で登録を開始してください。

を押します。

ール データ Music

.

 $\boxtimes$ 

 $(\square)$ 

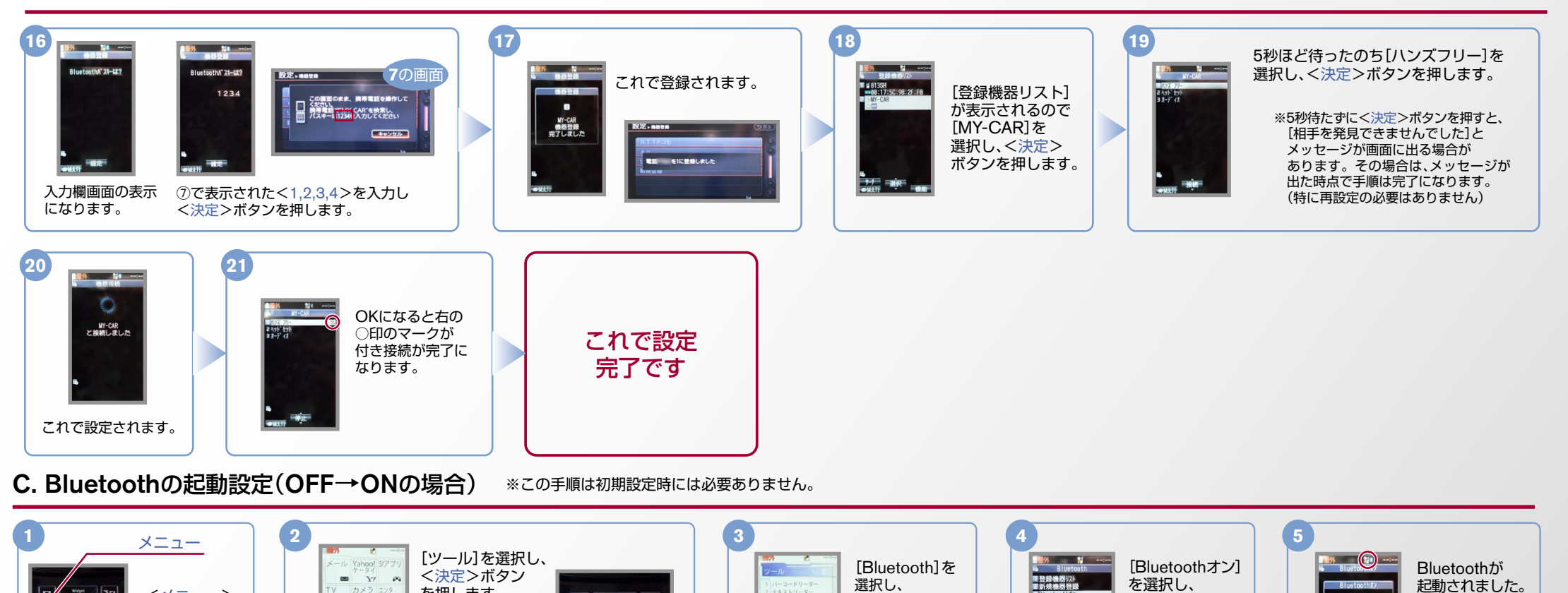

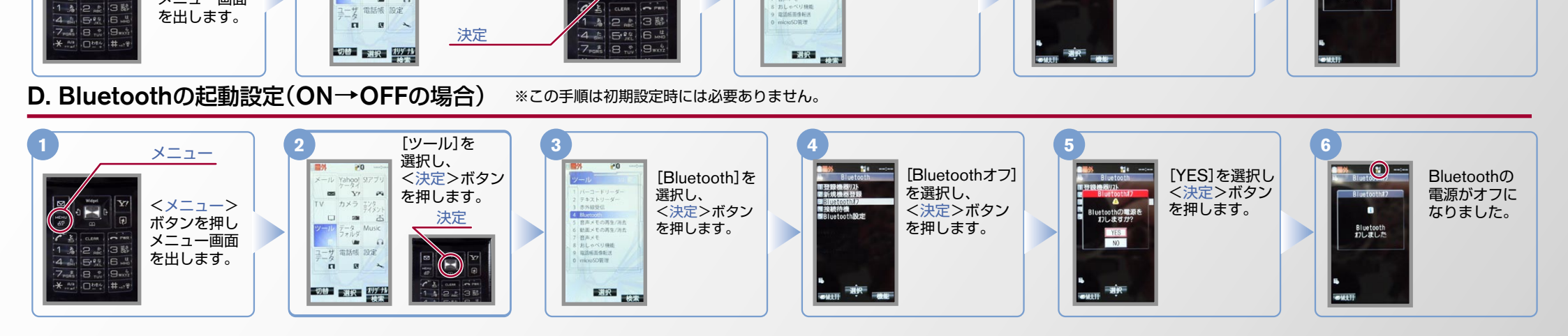

3 赤外線受信
4 Bluetcoth
5 容声メモの再生/消去
6 転流メモの再生/消去
7 音声メモ

<決定>ボタン

を押します。

<決定>ボタン

を押します。

Bluetooth わしました

#### No.3

## CARVINGS

#### E. 接続機器の削除方法 ※削除される場合は必ず、Bluetooth電源をオフにしてください。 ※この手順は初期設定時には必要ありません。 メニュー 3 [ツール]を選択し、 1 ル Yahoo! S!アブ <決定>ボタン [Bluetooth]を [登録機器リスト] Y' を選択し、 -- 200 を押します。 選択し、 <決定>ボタン <×=\_-> <決定>ボタン 4 Bluetoot 決定 5 音声メモの再生/消去 6 動画メモの再生/消去 を押します。 ボタンを押し を押します。 7 音声メモ 8 おしゃべり機能 9 電話感張像転送 メニュー画面 -電話帳 設定 を出します。 の microSD短調 . п 選択換案 切替選択がすい [登録機器削除] [YES]を選択し これで削除 <機能>ボタン を選択し、 されました。 <決定>ボタン を押します。 <決定>ボタン を押します。 MY-CAR を削除しますか これで接続機器の を押します。 削除しました YES 削除が完了です。 こんなとき、どうするの? Bluetoothがオフ状態の画面です。 クルマに乗らない時、Bluetooth機能は、オフそれともオン? クルマが替わったら? 「Bluetooth携帯電話とナビゲーションの初期設定手順」を おクルマに乗らない時でも、Bluetooth機能は もう一度行います。 「オン」のままにして下さい。 「オン」のままでも電力の消費にはほとんど影響を与えません。 Bluetoothがオフになっていたら? また他のBluetooth対応機器との通信や接続も行われません。 Bluetoothが「オフ」になっていると、接続できません。 Bluetooth携帯電話が替わったら? 「C.Bluetoothの起動設定」を行ってください。 Bluetoothがオン状態の画面です。 「Bluetooth携帯電話とナビゲーションの初期設定手順」を それでもつながらない場合は、接続機器リストから「MY-CAR」を もう一度行います。 削除し、もう一度「A.ナビゲーションの設定」の①から はじめてください。 また、接続機器の削除方法は「E. 接続機器の削除方法」をご覧下さい。 雷跃帆 設定